# ANLEITUNG FÜR IHRE REGISTRIERUNG BEI MEINDORF

### DATENSCHUTZ

Wir handeln nach deutschem Datenschutz, daher können öffentlichte Einrichtungen – die seit 2018 besonderen Richtlinien unterliegen – unsere Kommunikationsplattform bedenkenlos nutzen.

Alle Daten sind auf deutschen Servern!

### KOMMUNIKATION

- Einfache und kurzfristige Übermittlung wichtiger Informationen von beiden Seiten ausgehend
  - Ihr Anliegen komfortabel vom PC oder Handy aus mitteilen

### WIR LEGEN GRÖSSTEN WER AUF...

... den Jugendschutz und einen, in jeder Hinsicht, respektvollen Umgang miteinander. Unser Portal ist gewaltfrei und tolerant. Jeglicher Verstoß gegen diese Prinzipien hat Konsequenzen.

- Datenweitergabe an Dritte ist ausgeschlossen! Ihr personenbezogenen Daten dienen ausschließlich der Funktionen von MeinDorf
- Datenschutz-Grundverordnung: DSGVO
  Einhaltung der EU Datenschutz-Richtlinien
  Nähere Informationen finden Sie in unserer Datenschutzerklärung

### MIT IHREM KONTO ANMELDEN / NEU REGISTRIEREN

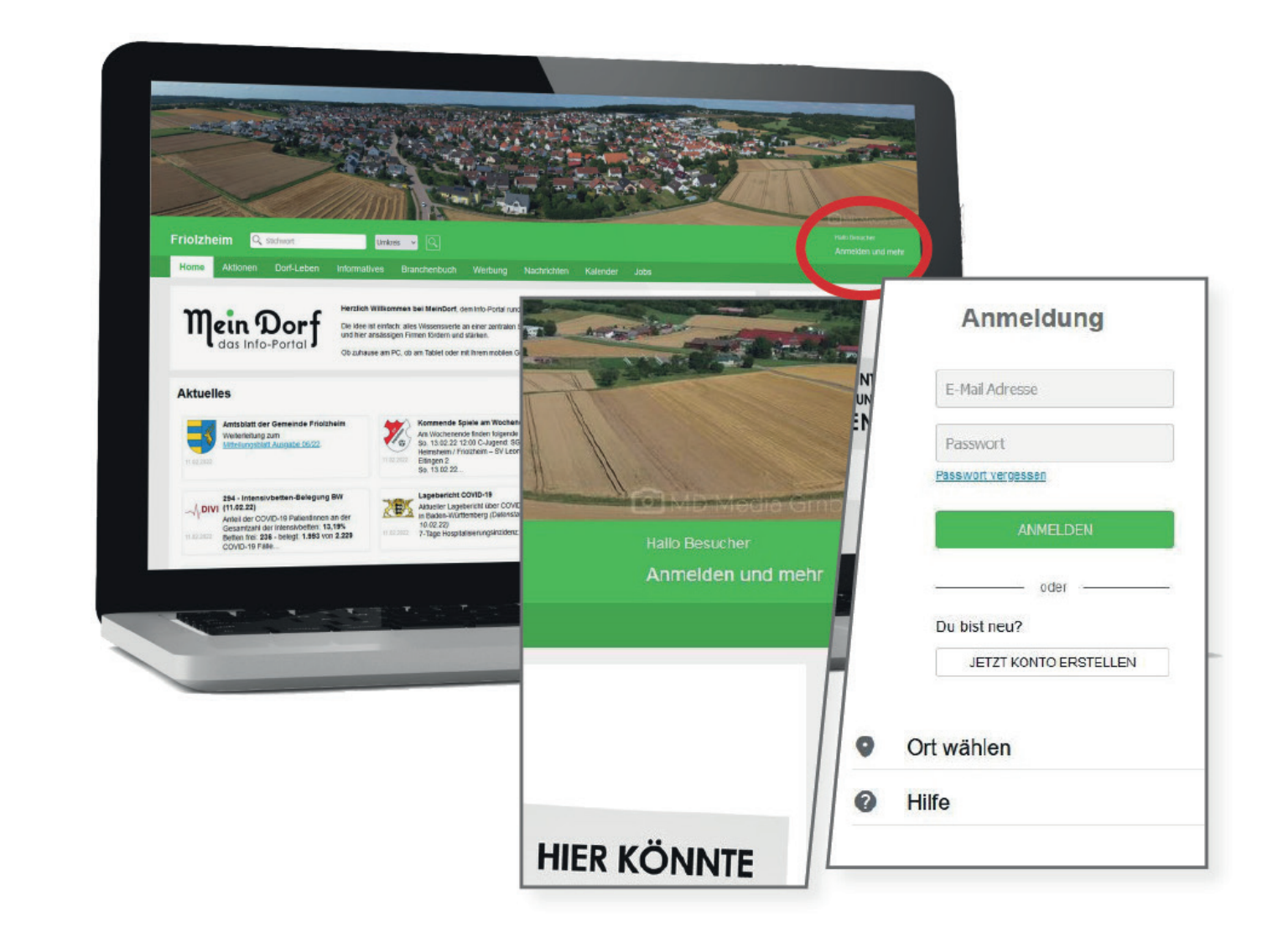

1. Klicken Sie auf *"Mein Konto und mehr"* 

2. Melden Sie sich entweder – falls vorhanden – mit Ihrem bestehenden Konto an oder klicken Sie auf "Jetzt Konto erstellen" um sich zu registrieren

3. Wählen Sie nun Ihre gewünschte Konto-Variante aus (Die Nutzung der App, um Ihr/e Kind/er für die Kinderferientage anzumelden und darüber hinaus, ist mit einem kostenlosen Standard Konto möglich)

4. Geben Sie Ihre Kontaktdaten etc. ein

5. Sie erhalten im Anschluss eine E-Mail zur Freischaltung Ihres Kontos

Tipp: Sie haben keine E-Mail bekommen? Bitte schauen Sie in Ihrem Spam-Ordner nach.

### KIND ANLEGEN

| Home                                             | Aktionen      | Dorf-Leben |
|--------------------------------------------------|---------------|------------|
| Daten K                                          | ind Favoriter | n Termine  |
| Kind anlegen 🕣<br>Meine Kinder<br>Max Mustermann |               |            |

1. Klicken Sie auf "Mein Konto und mehr"

2. Und direkt weiter auf *"Mein Konto"* 

3. Wählen Sie nun den Reiter "Kind" aus

#### 4. 🕂 Kind anlegen

Hinweis: Bitte achten Sie auf die korrekte Eingabe der Daten Ihres Kindes. Sprechen Sie sich gegebenenfalls mit weiteren Personen, die evtl. mit Ihrem Kind verknüpft werden sollen, um mögliche Fehler bei der Verknüpfung zu vermeiden, ab.

## KIND ANMELDEN

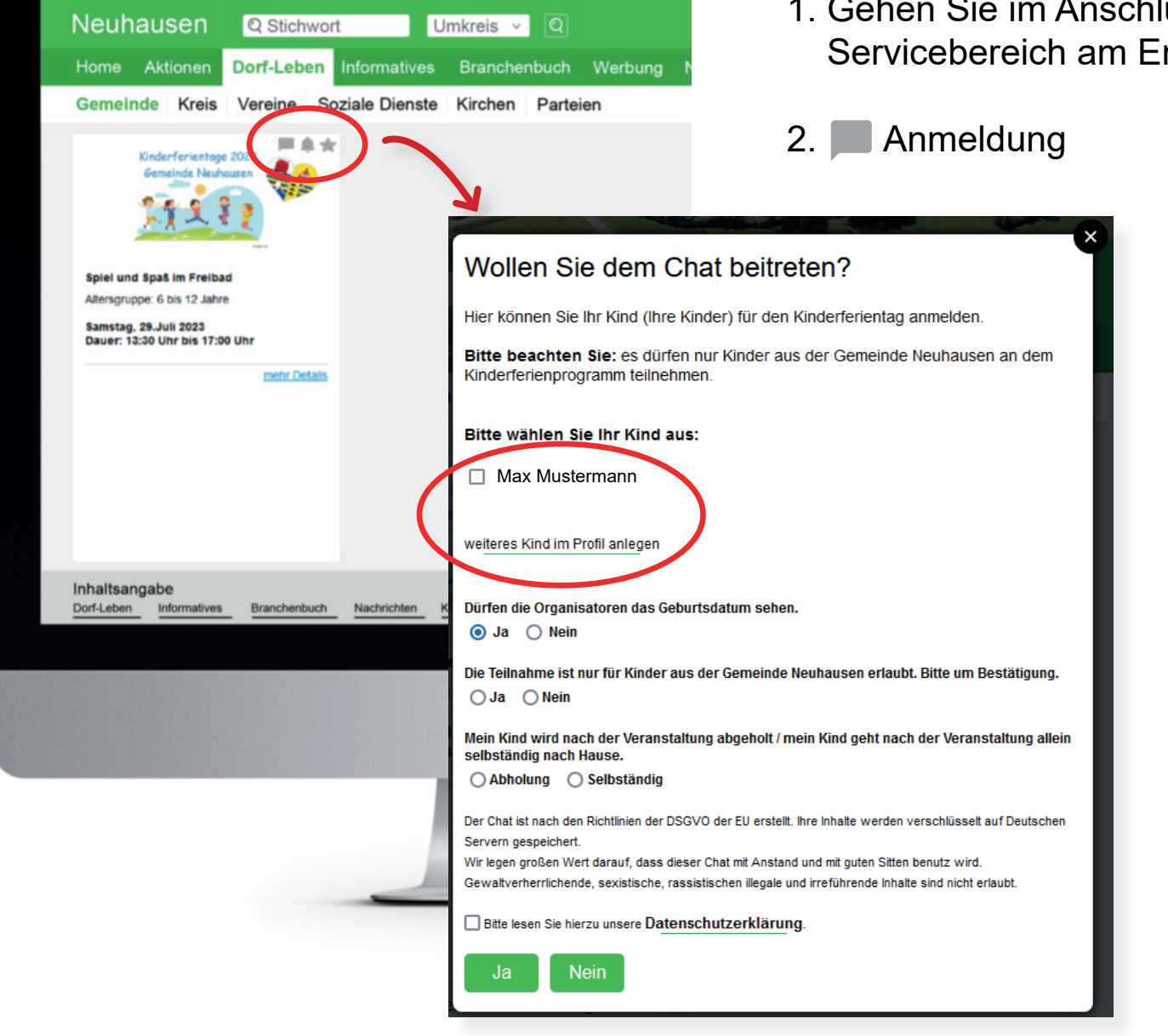

1. Gehen Sie im Anschluss wieder zur Übersicht der Kinderferientags-Angebote indem Sie entweder über das Menü: Dorf-Leben > Gemeinde > Kindergarten / den Servicebereich am Ende der Website oder über die Stichwortsuche: "Kinderferientage"

- 3. Wählen Sie Ihr Kind, das an dem entsprechenden Kinderferientags-Angebot teilnehmen soll aus und füllen Sie die weiteren Angaben aus
- 4. Die Gemeindeverwaltung prüft im Anschluss Ihre Anfrage und schaltet Sie frei. Sie erhalten dazu eine entsprechende Info-Mail Tipp: Sie haben keine E-Mail bekommen? Bitte schauen Sie in Ihrem Spam-Ordner nach.

# **CHAT-FUNKTIONEN**

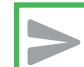

U

### Nachrichten empfangen & senden

- Den zuständigen Empfänger auswählen Bsp.: Kindergartenleitung / Erzieher\*innen
- Nur Nachrichten, die Sie selbst betreffen Keine Nachrichten-Flut und unnötiges Lesen
- Einfaches Löschen von Nachrichten Diese werden dann bei jedem komplett entfernt
- Antwort- & Weiterleit-Funktion

#### Dateiablage

- Pro Bereich eine Ablage
- Dateien werden mind. 4 Wochen gespeichert
- Langfristige Speicherung möglich kann somit Ihre lokale Ablage ersetzen

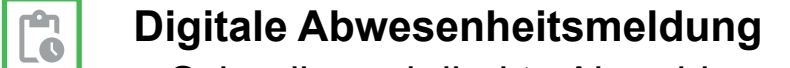

– Schnelle und direkte Abmeldung Ihres Kindes bei dessen Abwesenheit Bsp.: Bei Krankheit etc.